## I SUBSKRYPCJA ŹRÓDŁA DANYCH RSS PRZEZ MICROSOFT OUTLOOK

- 1. Zaloguj się do Microsoft Outlook.
- 2. Kliknij na 'Źródła danych RSS', a następnie prawym przyciskiem myszy rozwiń menu.

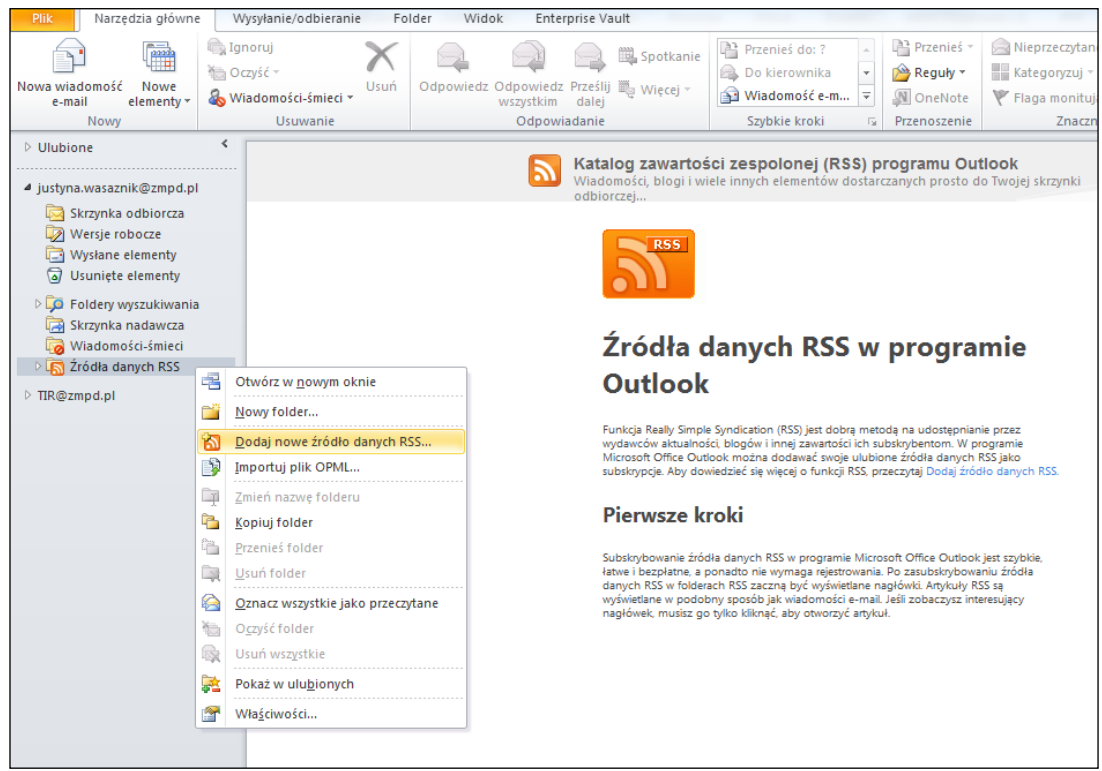

3. Wybierz 'Dodaj nowe źródło danych RSS'.

| Plik Narzędzia główne                                                                                                    | Wysył                    | anie/odbieranie                                    | e Fo                    | lder Wid                              | lok Enter                          | prise Va                    | ault                                                                                                    |                                                                                                    |                                                                                                    |                                                                                                    |                                                                                                    |                                                                                                   |
|----------------------------------------------------------------------------------------------------|--------------------------|----------------------------------------------------|-------------------------|---------------------------------------|------------------------------------|-----------------------------|----------------------------------------------------------------------------------------------------|----------------------------------------------------------------------------------------------------|----------------------------------------------------------------------------------------------------|----------------------------------------------------------------------------------------------------|----------------------------------------------------------------------------------------------------|---------------------------------------------------------------------------------------------------|
| Nowa wiadomość<br>e-mail<br>Nowy                                                                                                    | ignoru 🖳 Ignoru 🐜 Oczyść | ij<br>* •<br>mości-śmieci •<br>Usuwanie            | X<br>Usuń               | Odpowiedz                             | COdpowiedz<br>wszystkim<br>Odpowia | Prześlij<br>dalej<br>adanie | 📖 Spotkanie<br>i 🖳 Więcej -                                                                                                    | P<br>D<br>W<br>S                                                                                                    | rzenieś do: ?<br>to kierownika<br>Viadomość e-m.<br>izybkie kroki                                                                                                    | + +<br>+ +<br>+<br>+                                                                                                    | Przenieś 🔻                                                                                                    | Nieprzeczytane/przec<br>Kategoryzuj *<br>Flaga monitująca *<br>Znaczniki                          |
| <ul> <li>Ulubione</li> <li>justyna.wasaznik@zmpd.pl</li> <li>Skrzynka odbiorcza</li> <li>Wysłane elementy</li> <li>Usunięte elementy</li> <li>Foldery wyszukiwania</li> <li>Skrzynka nadawcza</li> <li>Wiadomości-śmieci</li> <li>Źródła danych RSS</li> <li>TIR@zmpd.pl</li> </ul> |                          | Nowe źródło d<br>Wprowadź loka<br>I<br>Przykład: h | anych R:<br>lizację źrć | SS<br>ídla danych R:<br>v.example.cor | SS, które chce:                    | Kata<br>Wiaddoddio<br>odbio | log zawartoś<br>mości, blogi i wi<br>rczej<br>Źródła c<br>Żródła c<br>Dutlook<br>unkcja Reały Simpli<br>ydawców aktualnow<br>licirosch Office Out<br>icirosch Office Out | ści zes<br>iele inny<br>dany<br>se syndica<br>se syndica | spolonej (R<br>cch elementów<br>ych elementów<br>ych RSS) jest dol<br>w i innej zawardo<br>m i innej zawardo<br>w i innej zawardo<br>w i innej zawardo<br>na dodawać swo<br>se wijecej o funkcj<br>i RSS w program<br>i knymaga rejest<br>i czną być wyświ<br>jak wiadować, aby otworzy | SS) p<br>dostar<br>S W<br>brą metu<br>je ulubio<br>je ulubio | programu Ou<br>czanych prosto d<br>progra<br>odą na udostępniar<br>ubskybertom. W p<br>ubskybertom. W p<br>ub | tlook<br>lo Twojej skrzynki<br><b>mie</b><br>nie przez<br>rogramie<br>RSS jako<br>Blo danych RSS. |

 W okienko 'Nowe źródło danych RSS' wklej (CTRL + V) wybrany adres kanału RSS dotyczący TIR-EPD: <u>http://www.iru.org/tir-epd-alert-rss-action?lang=en</u> (angielska wersja językowa)

http://www.iru.org/tir-epd-alert-rss-action?lang=pl (polska wersja językowa)

5. Kliknięcie na przycisk 'Dodaj' automatycznie uruchomi subskrypcję.

Od tej chwili wszelkie nowe wiadomości dotyczące TIR-EPD będą pojawiać się w podfolderze **'TIR-EPD Alerts'** przy folderze głównym **'Źródła danych RSS'**.

## II SUBSKRYPCJA ŹRÓDŁA DANYCH RSS PRZEZ INTERNET EXPLORER:

1. Otwórz stronę główną IRU:

## www.iru.org

| C つ mu http://www.inu.org/ の マ 図 む × mu IRU - Homepage                                                                               | ×                                    |  |  |  |
|----------------------------------------------------------------------------------------------------|--------------------------------------|--|--|--|
| Plik Edycja Wildok Ulubione Narzędzia Pomoc<br>p 🍇 Tłumacz Google# 🕘 Apprendre le français – C 👘 TIREPD 🖳 Ryr.no – Weather forecasts | 🟠 🔻 🗟 👻 📑 🌐 👻 Strona 👻 Bezpieczeństw |  |  |  |
|                                                                                                    | Login ENGLISH FRANÇAIS               |  |  |  |
| International<br>Road Transport Show me All                                                                                          | Search IRU.org                       |  |  |  |
| About the IRU v Policies v Services v News and Events v Press v Resources v                                                          | ✓ TIR System                         |  |  |  |
|                                                                                                    | About the TIR System                 |  |  |  |
|                                                                                                    | TIR Security and Risk Management     |  |  |  |
|                                                                                                    | Training                             |  |  |  |
| improving the distribution of wealth                                                                                                 | Latest News                          |  |  |  |
|                                                                                                    | Help                                 |  |  |  |
| Latest News                                                                                                    | Online services                      |  |  |  |
| Amsterdam - IRU Commission on Road Safety appoints new board - September 24, 2012                                                    | Contact us                           |  |  |  |
| Geneva - International organisations support IRU Academy training - September 21, 2012                                               | (C) Waiting times at borders         |  |  |  |
| Doha - IRU Academy trains Qatari Instructors on CPC Driver Bus and Coach Programme -<br>September 20, 2012                           | Fuel prices                          |  |  |  |
| Bishkek - IRU meets with Prime Minister of Kyrgyzstan - September 20, 2012                                                           | More Services                        |  |  |  |
|                                                                                                    | In Focus                             |  |  |  |
| O More News                                                                                                    | better transport                     |  |  |  |
| Highlights                                                                                                    | policies for                         |  |  |  |

2. Z rozwijającej się listy przy linku **'TIR System'** na błękitnym pasku wybierz **'TIR Security and Risk Management'**.

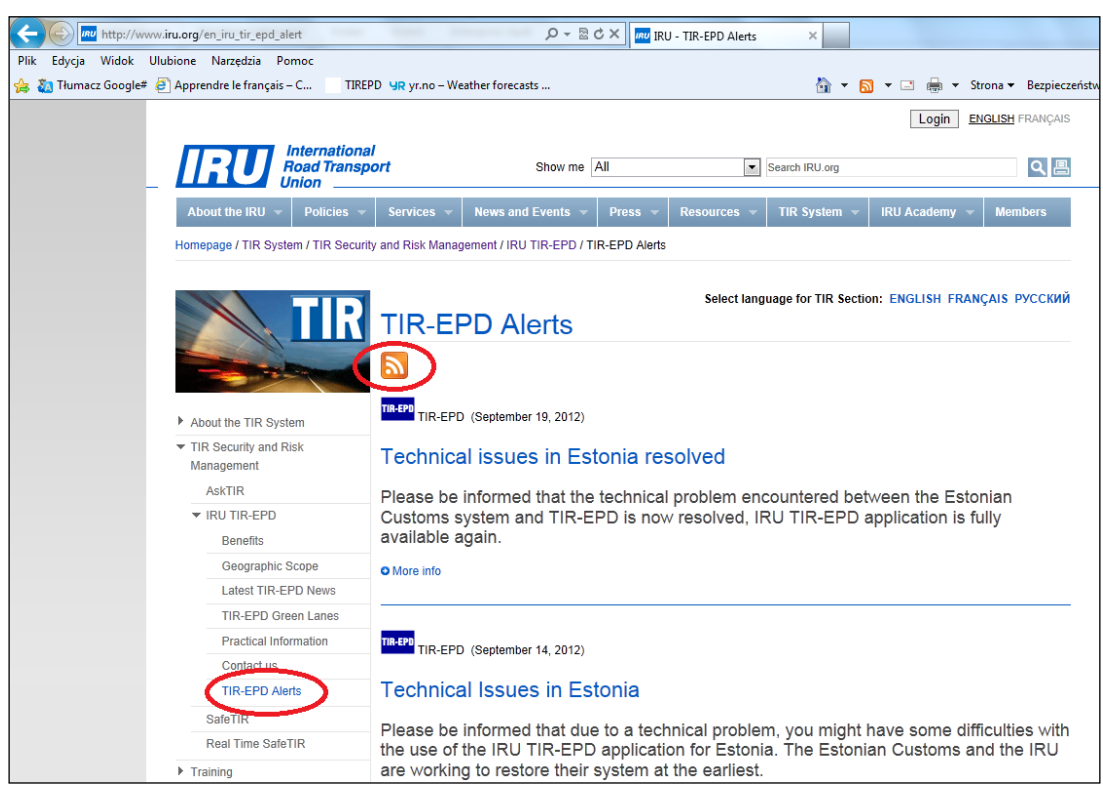

- 3. W menu po lewej stronie rozwiń link 'IRU TIR-EPD' i kliknij na 'TIR-EPD Alerts'.
- 4. Następnie proszę kliknąć na pomarańczowy kwadrat

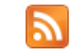

| http://www.iru.org/tir-epd-alert-rss-action?lang=en                                                                                                    | , P → Ċ × III - TIR-EPD Alerts                                                                                                    | TIR-EPD Alerts                                                    |
|----------------------------------------------------------------------------------------------------|----------------------------------------------------------------------------------------------------|-------------------------------------------------------------------|
| lik Edycja Widok Ulubione Narzędzia Pomoc                                                                                                    |                                                                                                    |                                                                   |
| 😝 🖏 Tłumacz Google# 🧧 Apprendre le français – C 👘 TIREPD 🛛 🖳 yr.no –                                                                                                    | Weather forecasts                                                                                                    | 🏠 🔻 🔝 👻 🚍 📥 🔻 Strona                                              |
| TIR-EPD Alerts         Obecnie jest wyświetlone źródło z często aktualizowaną zawartośc informacje ze źródła są automatycznie pobierane na komputer i możn źródłach         Image: Subskrybuj to źródło | <b>ią.</b> Gdy subskrybujesz źródło, jest ono dodawane do listy w<br>a je wyświetlać w programie Internet Explorer i innych prog  | /spólnych źródeł. Zaktualizowane<br>rramach. Dowiedz się więcej o |
| TIR-EPD: Technical issues in Estonia resolved         19 września 2012. 00:00:00                                                                                                    |                                                                                                    |                                                                   |
| Please be informed that the technical problem encountered between the again.                                                                                                    | Subskrybuj to źródło 🛁                                                                                                    | PD application is fully available                                 |
| TIR-EPD: Technical Issues in Estonia                                                                                                    | Podczas subskrybowania do źródła zostanie ono<br>automatycznie dodane do Centrum ulubionych i będzie<br>aktualizowane na bieżąco. | 3                                                                 |
| 14 września 2012, 00:00:00 🔶                                                                                                    | Nazwa: TIR-EPD Alerts                                                                                                    |                                                                   |
| Please be informed that due to a technical problem, you might have som<br>the IRU are working to restore their system at the earliest.                                                                  | Utwórz w: 🔊 Źródła 🔹 Nowy folder                                                                                                  | j lia. The Estonian Customs and                                   |
| TIR-EPD: Link to TN VED codes updated                                                                                                    | Co to jest źródło? Subskrybuj Anuluj                                                                                              |                                                                   |
| 13 września 2012, 00:00:00 🔶                                                                                                    |                                                                                                    |                                                                   |
| The link to official TN VED codes available on the "Goods Item Details" p.<br>of the common customs tariff codes, which is in effect from 23.08.2012: h<br>Romania: Technical Issues in Romania:        | age of the TIR-EPD application has been updated to addres<br>ttp://www.tsouz.ru/db/ettr/ettwto/Pages/default.aspx                 | ss the users to the new official version                          |
| 3 września 2012, 00:00:00 🔶                                                                                                    |                                                                                                    |                                                                   |
| Please be informed that the technical problem encountered between the available again                                                                                                    | Romanian Customs system and TIR-EPD is now resolved, IR                                                                           | U TIR-EPD application is fully                                    |

5. Po kliknięciu na link **'Subskrybuj to źródło'** potwierdź subskrypcję w okienku dialogowym poprzez kliknięcie na przycisk **'Subskrybuj'**.

Od tej chwili jesteś subskrybentem powiadomień TIR-EPD.